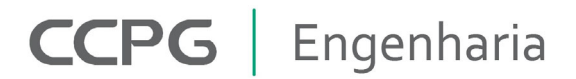

# Gravação de distúrbios com o Software Easergy da Schneider

Fernando Stemmler, Ponta Grossa/PR, info@ccpg.eng.br, Outubro/2020.

**Palavras-chave:** Disturbance Records, Triggers, Oscilografias, Disparos, Distúrbios, relés, Easergy, Schneider.

#### Sumário

Este artigo propõe orientar sobre como realizar gravações de distúrbios elétricos em relés de proteção Easergy P3 da Schneider.

#### 1 Introdução

A linha P3 de relés de proteção da Schneider atende a uma ampla fiaxa de aplicações devido a suas diversas proteções disponíveis na linha de relés P3, além de diversos recursos de automação através de suas entradas e saídas digitais, opções de visualização de medicões, comunicação e gravação de oscilografias.

#### 2 Software

O software utilizado é o eSetup Easergy Pro, dispnível gratuitamente na página da Schneider na internet. O relé se comunica com o software de maneira fácil, através de sua porta mini USB frontal.

### 3 O que gravar

A gravação de um distúrbio começa com a seleção das grandezas eletricas que serão gravadas nos distúrbios. Grandezas como correntes fase, corrente de neutro, tensões de fase, frequência, entradas e saídas digitais precisam ser selecionadas no menu Gera/Disturbance recorder.

| GERAL        | MEDIÇÕES   | CONTROLE                | PROTEÇÃO      | D MAT          | RIZ           | REGISTROS |  |
|--------------|------------|-------------------------|---------------|----------------|---------------|-----------|--|
|              |            |                         |               |                |               |           |  |
| System info  |            | Disturbance record      | er            |                |               |           |  |
| Scaling      |            | Dist. rec. version: 1.2 |               |                |               |           |  |
| Mimic        |            | RECORDER CHANNELS       |               |                |               |           |  |
| Local panel  | conf       |                         |               |                |               |           |  |
| Disturbance  | e recorder |                         | Ch:           | IL1,IL2,IL3,I0 | 1,DI,DO,Trips |           |  |
| System close | :k         | Add reco                | order channel | IL1            | IL2           | IL3       |  |
| Clock synch  | nronizing  |                         |               | U12            | U23           | U31       |  |
|              |            |                         |               | UL2            | UL3           | Uo        |  |
|              |            |                         |               | Р              | Q             | S         |  |
|              |            |                         |               | CosPhi         | loCalc        | l1        |  |
|              |            |                         |               | 12/11          | l2/ln         | U1        |  |
|              |            |                         |               | U2/U1          | IL            | Uphase    |  |
|              |            |                         |               | DI             | DO            | TanFii    |  |
|              |            |                         |               | Qrms           | Srms          | THDIL1    |  |
|              |            |                         |               | THDIL3         | THDUa         | THDUb     |  |
|              |            |                         |               | fy             | fz            | U12y      |  |
|              |            |                         |               | IL1RMS         | IL2RMS        | IL3RMS    |  |

Nesta página devem ainda ser informadas informações sobre a duração da gravação, tais como o

tempo de pré trig, a taxa de amostragem e o tempo de duração da gravação (por evento).

|      |       | Red       | cording mode:    | Overflow     |                | Ŧ  |   |
|------|-------|-----------|------------------|--------------|----------------|----|---|
|      |       |           | Sample rate:     | 32/cycle     |                | Ŧ  |   |
|      |       | Rec       | ording length:   | 5.00         |                |    | s |
|      |       |           | Pre trig time:   |              |                | 40 | % |
| Dis  | sturt | bance re  | cording event:   | $\checkmark$ |                |    |   |
|      | Rec   | corder me | emory events:    | $\checkmark$ |                |    |   |
|      |       | Maximur   | n time setting:  | 6.82         |                |    | s |
| RECO | RDE   | RLOG      |                  |              |                |    |   |
|      |       | Ctatus    | Tria course      | Data         | hh-mm-on mo    |    |   |
|      | [4]   | Bun       | Thy source       | Date         | 101.000.55.005 |    |   |
|      | [2]   | Full      | Overcurrent trip | 31.10.2021   | 20:22:48.279   |    |   |
|      |       |           |                  |              |                |    |   |
|      |       | Mar       | nual triggering  | Trig         |                |    |   |
|      |       | Clea      | r oldest buffer  | Clear        |                |    |   |
|      |       | C         | ear all buffers  | Clear        |                |    |   |
|      |       |           | Status:          | Run          |                |    |   |
|      |       | Recordin  | g completion:    | 40           |                |    | % |
|      |       | Read      | dable records:   | 1/1          |                |    |   |

## 4 Disparo da gravação

A configuração por si só dos canais que serão gravados, não irá garantir a gravação dos eventos, por que até o momento fizemos somente a seleção dos canais, mas não da forma de disparo de um evento.

O disparo dos disturbios deverá ser feito através da configuração dos disparos na matriz, utilizando a saída DR como gatilho.

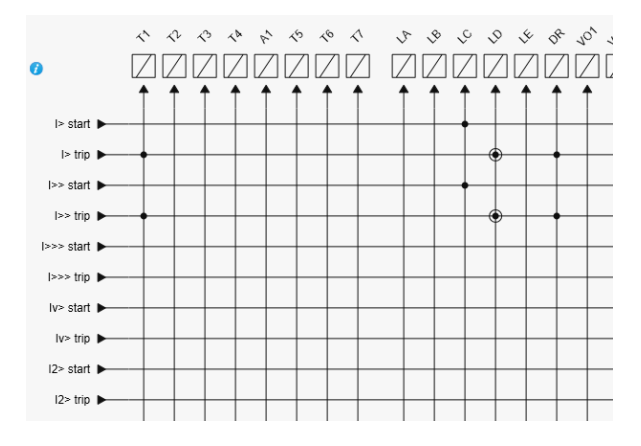

As funções desejadas devem habilitar a saída DR (Disturbance Record) para ativar as gravações.

# CCPG | Engenharia

# 5 Verificação

Após a ocorrência de um evento, pode-se verificar sua gravação na seção de Logs de gravações:

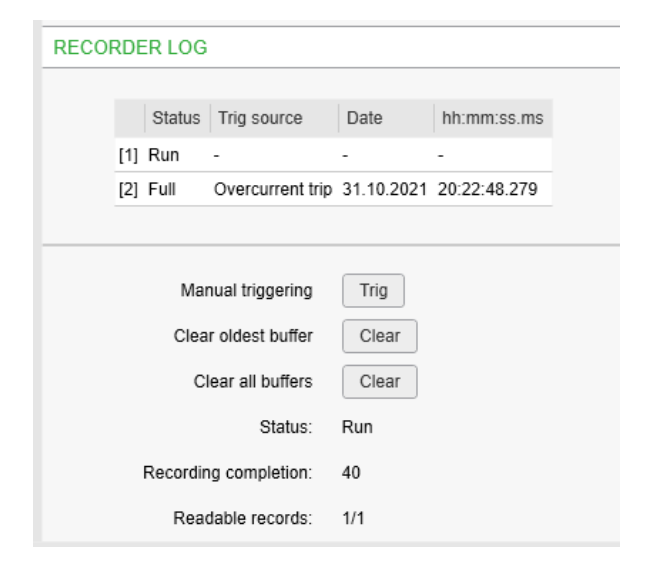

O exemplo acima mostra um disparo por sobrecorrente, sua data e horário de gravação.

No menu principal em Device/Baixar oscilografia, teremos acesso aos eventos já gravados.

| Device 🔻 土 Read 🔻                                                                                                    | v 🛃 Wr | ite 💌    | <u>Relé de proteç</u> | ão do t      |
|----------------------------------------------------------------------------------------------------|--------|----------|-----------------------|--------------|
| Copy view to FILE                                                                                                    |        | NTROLE   | PROTEÇ <i>İ</i>       | ÃO           |
| Copy an to FILE                                                                                                    |        |          |                       |              |
| <ul><li>€≧ Exportar</li><li>€≧ Importar aquivo CID</li></ul>                                                         | ۲      |          |                       |              |
| Baixar oscilografia                                                                                                  | Ctrl+R |          |                       |              |
| Sincronizar tempo com o PC Sincronizar tempo com o PC Reiniciar dispositivo R Release all latches Hill Limoar matriz | F9     | Re       | emove all channels    |              |
| 🗐 Limpar                                                                                                    |        |          |                       |              |
| Executar arquivo de script                                                                                           |        |          | Recording mode:       | Ov           |
|                                                                                                    |        |          | Pampia rata:          |              |
|                                                                                                    |        |          | Sample rate.          | 321          |
|                                                                                                    |        |          | Recording length:     |              |
|                                                                                                    |        |          | Pre trig time:        |              |
|                                                                                                    | D      | isturban | ce recording event:   | $\checkmark$ |
|                                                                                                    |        | Record   | er memory events:     | ✓            |
|                                                                                                    |        | Max      | timum time setting:   | 6.82         |

Ao selecionar este opção, teremos acesso a janela que contém todos os eventos já previamente gravados, cujos nomes são formatos pela data e horário da gravação.

# Baixar os arquivos de oscilografia ×

| 2021-10-31 20:22:48.279 | Atualizar               |
|-------------------------|-------------------------|
|                         | Visualizar selecionados |
|                         | Baixar selecionado      |
|                         | Baixar tudo             |
|                         |                         |
|                         | Excluir mais antigo     |
|                         | Excluir tudo            |

Seleciona-se o arquivo que se quer baixar, e faz o dowmload.

O download é formato por dois arquivos, com extensões .dat e .cfg.

O arquivo .dat pode ser aberto com alguns visualizadores de oscilografia disponíveis na internet, inclusive com o SFT 2826 da Schneider.

## 6 Conclusão

Cabe ao analista selecionar previamente os canais que serão gravados, e as entradas e saídas que farão parte de sua operação.